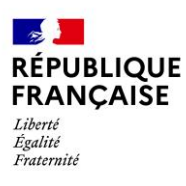

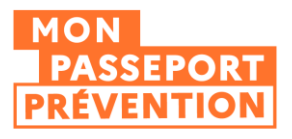

# **Guide Utilisateur**

# Réaliser une déclaration dans le Passeport de prévention en tant qu'organisme de formation

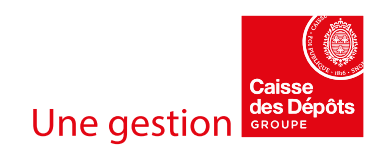

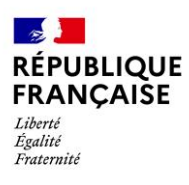

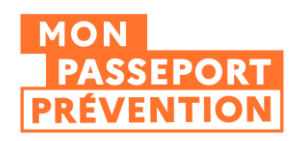

# Table des matières

| Comment accéder à l'espace de déclaration du passeport de prévention ?                                                                             |
|----------------------------------------------------------------------------------------------------|
| Quelles sont les modalités d'accès ?                                                                                                    |
| Quelles sont les conditions nécessaires pour accéder au service ?5                                                                                 |
| Comment déclarer une attestation de formation ou un justificatif de réussite dans le passeport de prévention ?<br>                                 |
| Cas de l'attestation de formation                                                                                                    |
| Cas du justificatif de réussite                                                                                                    |
| Préparer les données nécessaires avant de se lancer dans une déclaration                                                                           |
| Consulter les déclarations que vous avez réalisées 18                                                                                              |
| Accéder à l'historique des déclarations18                                                                                                    |
| Accéder aux détails d'une déclaration 20                                                                                                    |
| Supprimez des stagiaires d'une déclaration21                                                                                                    |
| Supprimer une déclaration                                                                                                    |
| ANNEXE :                                                                                                    |
| Je me connecte pour la première fois à l'espace de déclaration du passeport de prévention                                                          |
| Habilitation Net-entreprises                                                                                                    |
| Création de votre compte et habilitation par l'administrateur du compte de votre établissement                                                     |
| Habilitation de votre compte par l'administrateur du compte de votre établissement à un service permettant<br>d'accéder au passeport de prévention |

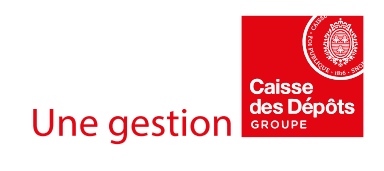

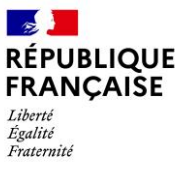

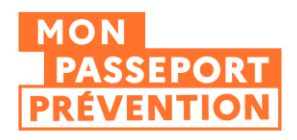

# Comment accéder à l'espace de déclaration du Passeport de prévention ?

Quelles sont les modalités d'accès ?

Deux modalités d'accès sont disponibles :

- Depuis votre espace Net-entreprises
- Depuis le portail d'information du Passeport de prévention

### Depuis Votre espace Net-entreprises

Après vous être connecté à votre espace Net-entreprises, la pastille « Passeport de prévention » est disponible dans la section « Vos déclarations ».

En cliquant sur la pastille Passeport de prévention, vous êtes redirigé vers votre espace de déclaration.

Vous accédez directement à la plateforme sans ressaisir vos identifiants.

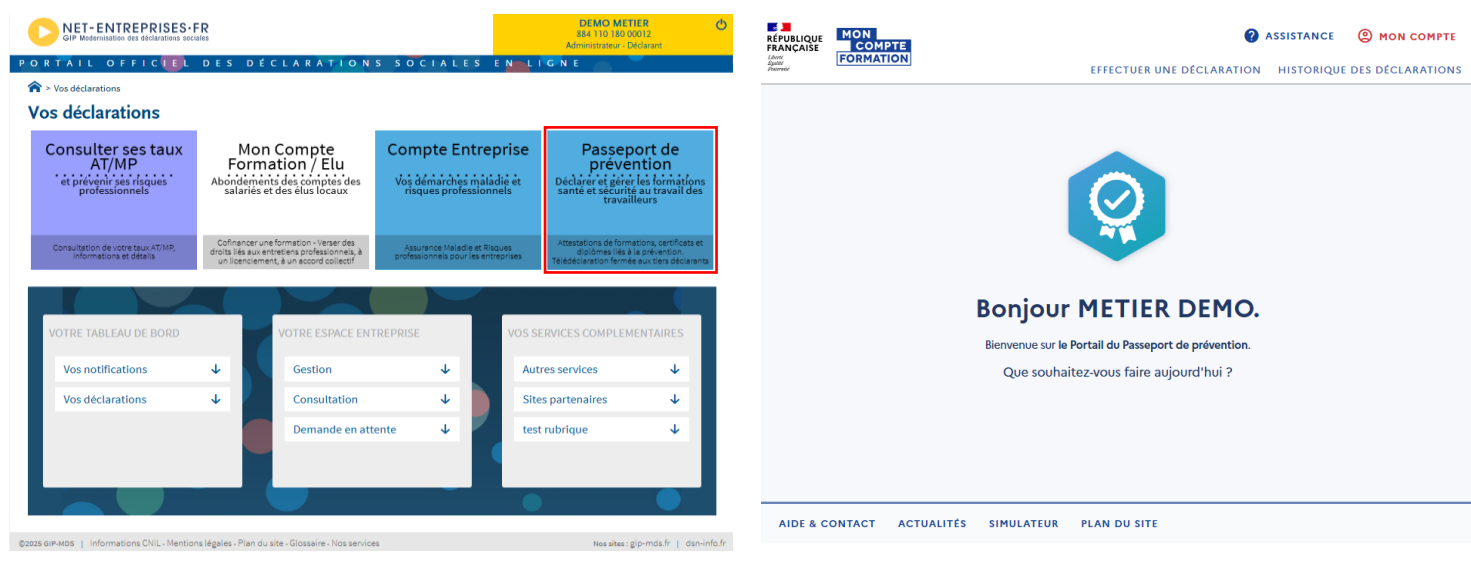

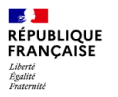

La Caisse des Dépôts Dépôts parcours de vie

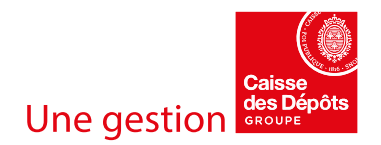

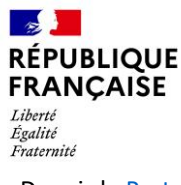

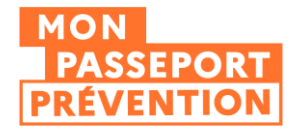

Depuis le Portail d'information du Passeport de prévention :

En cliquant sur le bouton « Se connecter à mon espace » présent dans la section « Organismes de formation » du Portail d'information, vous êtes redirigé vers votre espace de déclaration.

Pour vous connecter, saisissez vos identifiants Net-entreprises :

- SIRET de votre entreprise (14 caractères)
- Votre Nom
- Votre Prénom
- Le mot de passe de votre compte Net-entreprises

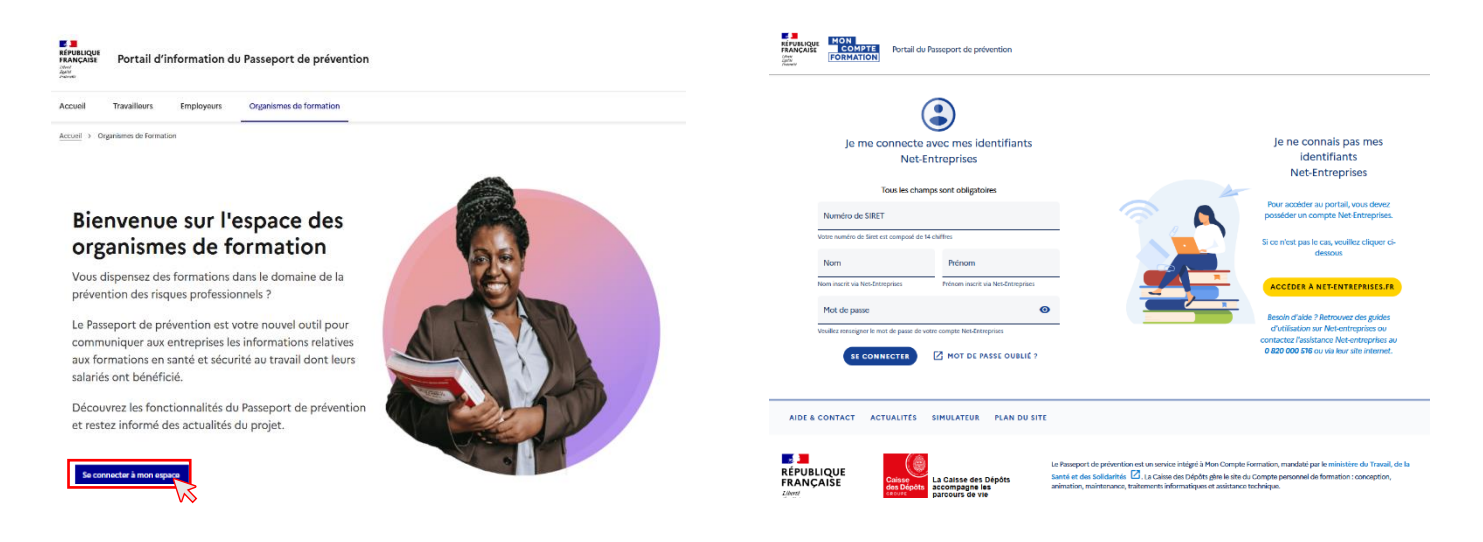

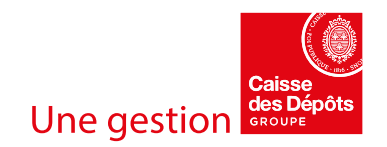

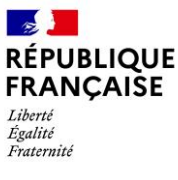

i

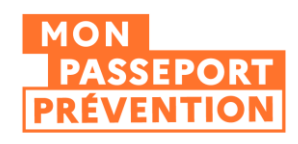

Quelles sont les conditions nécessaires pour accéder au service ?

L'accès au portail de déclaration du Passeport de prévention est lié directement à vos habilitations Netentreprises :

- Vous devez disposer d'un compte Net-entreprises.
- Vous devez être habilité par l'administrateur Net-entreprises de votre entreprise à l'un des deux services suivants :
  - Consulter ses taux AT/MP et prévenir ses risques professionnels
  - Mon Compte Formation/Elu Abondements des comptes des salariés et des élus locaux

À noter que votre accès à votre espace de déclaration ne sera actif que le lendemain de l'opération d'habilitation.

VOTRE ENTREPRISE N'A PAS DE COMPTE NET-ENTREPRISES ? Consultez la Foire Aux Questions de Net-entreprises.

VOUS ETES UN ORGANISME DE FORMATION AVEC LE STATUT D'AUTO-ENTREPRENEUR ? Obtenez de l'aide ici.

Vous êtes un Tiers Déclarant et vous réalisez des déclarations pour le compte d'une entreprise sur des services Net-entreprises.

Le service du Passeport de prévention n'est pas accessible à un Tiers Déclarant, vous n'êtes pas autorisé à accéder à l'espace de déclaration pour le compte d'une autre entreprise.

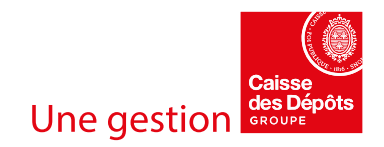

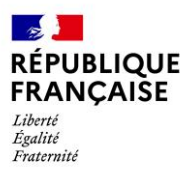

2

Ĺ

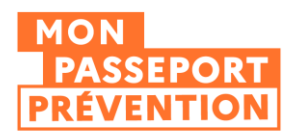

# Comment déclarer une attestation de formation ou un justificatif de réussite dans le Passeport de prévention ?

Avant de realiser une declaration, nous vous conseillons de preparer les donnees necessaires a la declaration, referez-vous a la section dediee a cette etape dans ce guide utilisateur.

Après vous être connecté à l'espace de déclaration du Passeport de prévention

Cliquez sur le menu « Effectuer une déclaration »

Sélectionnez le profil « Organisme de formation »

A CETTE ETAPE, UN LIEN VERS LE SIMULATEUR EST DISPONIBLE POUR VERIFIER SI LA FORMATION ENTRE DANS LE CADRE DU PASSEPORT DE PREVENTION.

VOUS AVEZ BESOIN DE VERIFIER SI VOUS DEVEZ REALISER DECLARER UNE FORMATION DANS LE PASSEPORT DE PREVENTION ? CONSULTEZ NOTRE PAGE DEDIEE : <u>quelles</u> formations dois-je déclarer dans le passeport de prévention ?

| RÉPUBLIQUE MON<br>FRANÇAISE COMPTE Portail d                                                                                  | lu Passenort de prévention                                                                                                    | 0                                                                                                    | ASSISTANCE OMON COMPTE                                                                                 |
|----------------------------------------------------------------------------------------------------|----------------------------------------------------------------------------------------------------|----------------------------------------------------------------------------------------------------|----------------------------------------------------------------------------------------------------|
| Elimi<br>Epite<br>Teater                                                                                                    |                                                                                                    | EFFECTUER UNE DÉCLARATION                                                                                                    | HISTORIQUES DES DÉCLARATIONS                                                                           |
| Accueil > Effectuer une déclaration                                                                                           |                                                                                                    |                                                                                                    |                                                                                                    |
| Effectuer une déc                                                                                                    | laration                                                                                                    |                                                                                                    |                                                                                                    |
| Vous pouvez déclarer<br>chaque titulaire les in<br>La déclaration sera ra<br>déclaration, d'un faux<br>Pour savoir si vous de | un justificatif de réussite (diplôme, titre, habilitation) ou une<br>formations relatives à l'obtention du justificatif de réussite et à l<br>ttachée au SIRET rellé à votre compte et vous êtres seul respons<br>cjustificatif de réussite ou d'une fausse attestation de formation<br>vez procéder à la déclaration, vous pouvez consulter le simulate | attestation de formation. Cette déclaration vous per<br>la réalisation de la formation.<br>able de votre déclaration. Nous vous rappelons que<br>n sont passibles de sanctions au titre des articles 441-<br>eur prévention. | met de renseigner pour<br>établissement d'une fausse<br>let 441-7 du code pénal.<br>ÉDER AU SIMULATEUR |
|                                                                                                    | Sous quel profil souhaitez-vous                                                                                                    | effectuer la déclaration ?                                                                                                    |                                                                                                    |
|                                                                                                    | Employeur<br>Le certificat de réussite ou l'attestation de<br>formation a été délivré par l'employeur.<br>SÉLECTIONNER                                                                                                    | Organisme de formation<br>Le certificat de réussite ou l'attestation de<br>formation a été délivré par l'organisme de<br>formation.<br>SÉLECTIONNER                                                                          | P                                                                                                    |

i

EN TANT QU'ORGANISME DE FORMATION, VOUS ETES EGALEMENT IDENTIFIE COMME UN EMPLOYEUR. DANS LA PREMIERE PHASE DU DEPLOIEMENT DU PASSEPORT DE PREVENTION, SEULES LES DECLARATIONS EN TANT QU'ORGANISME DE FORMATION SONT ATTENDUES. LES DECLARATIONS QUI CONCERNENT VOS PROPRES SALARIES NE SERONT A REALISER QUE LORS DE L'OUVERTURE DU PASSEPORT DE PREVENTION AUX EMPLOYEURS.

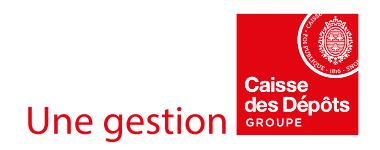

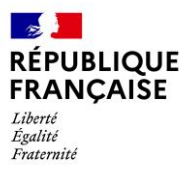

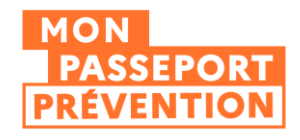

Choisissez le type de déclaration que vous souhaitez réaliser : soit via une attestation de formation, soit via un justificatif de réussite

| RÉPUBLIQUE                  | Portail du Passeport de prévention                                   | 0                                                                       | ASSISTANCE   🖰 MON CO   |
|-----------------------------|----------------------------------------------------------------------|-------------------------------------------------------------------------|-------------------------|
| Ident<br>Ipalit<br>Instrukt | 4                                                                    | EFFECTUER UNE DÉCLARATION                                               | HISTORIQUES DES DÉCLARA |
| Accueil > Effectuer une     | déclaration                                                          |                                                                         |                         |
| Effectuer ur                | ne déclaration                                                       |                                                                         |                         |
| Étape                       | 1 sur 4                                                              |                                                                         |                         |
|                             | Votre dé                                                             | claration                                                               |                         |
|                             |                                                                      |                                                                         |                         |
|                             | Quel type de déclaration                                             | souhaitez-vous effectuer ?                                              |                         |
|                             | Attestation de formation                                             | Justificatif de réussite                                                | 2                       |
|                             | Complétez les informations relatives à la                            | Complétez les informations relatives à la validation                    |                         |
|                             | participation totale de bénéficiaires à une session<br>de formation. | de connaissances et de compétences, précédée ou<br>non d'une formation. |                         |
|                             | SÉLECTIONNER                                                         | SÉLECTIONNER                                                            |                         |
|                             |                                                                      |                                                                         |                         |
|                             | 6 .                                                                  | ETOUR                                                                   |                         |

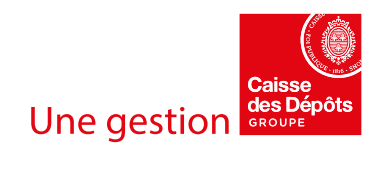

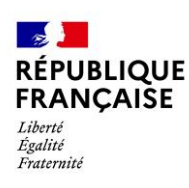

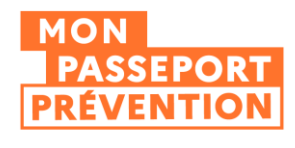

Cas de l'attestation de formation

Saisissez les informations relatives à une attestation de formation

LE DICTIONNAIRE DES DONNEES ASSOCIEES A UNE ATTESTATION DE FORMATION ET A UN JUSTIFICATIF DE REUSSITE est disponible sur notre page d'aide dédiée.

i

Ĺ

Les données à renseigner pour l'attestation de formation

LES CHAMPS MARQUES D'UNE ASTERISQUE (\*) SONT OBLIGATOIRES.

- ٠ L'intitulé de la formation (250 caractères maximum)
- Les dates de début et de fin de la session
- Les modalités de dispense de la formation
- Les compétences transférables via la saisie du code compétences ROME

Minimum 3, maximum 10 en appuyant sur ENTREE pour valider la saisie de chaque code. Vous trouverez la liste des codes correspondants dans l'aide en ligne via la liste proposée COMMENT TROUVER LE CODE D'UNE COMPETENCE ROME ?

- La qualification du formateur (Ancien professionnel du secteur concerné, enseignant, formateur d'adultes ayant suivi une formation spécialisée au domaine concerné, ingénieur, préventeur, psychologue, responsable qualité-sécurité-environnement
- Si la formation vise une certification, vous devez renseigner le code de celle-ci. Il pourra prendre la forme d'un code RNCP, un code RS ou un code Certif info selon la formation.

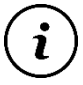

UN CONTROLE DE L'EXISTENCE DU CODE CERTIFICATION DANS LE REFERENTIEL DE FRANCE COMPETENCES ET DU RESEAU DES CARIF OREF EST REALISE.

| ٧                                                                                                    | /otre dé                               | clarat                                    | ion                                         |       |
|----------------------------------------------------------------------------------------------------|----------------------------------------|-------------------------------------------|---------------------------------------------|-------|
| Quel type de o                                                                                                    | déclaration                            | souhaitez                                 | -vous effectuer?                            |       |
| En cas de doute, consulter le g                                                                                                    | guide d'aide                           | à la saisie.                              |                                             |       |
| Attestation de forma                                                                                                    | ation                                  |                                           |                                             |       |
| Tous les champs marqués d'                                                                                                    | un (*) sont ol                         | oligatoires.                              |                                             |       |
| Nom de la formation*                                                                                                    |                                        |                                           |                                             |       |
| Obtenir les notions de                                                                                                    | base pour le                           | es produit                                | s chimiques                                 |       |
| Date de début*                                                                                                    |                                        | Date de                                   | fin*                                        |       |
| 08/04/2025                                                                                                    |                                        | 08/04/                                    | 2025                                        |       |
| Format attendu : JJ/MM/AAAA                                                                                                    |                                        | Format at                                 | tendu : JJ/MM/AAAA                          |       |
| Modalitá de dispense de la                                                                                                    | formation                              |                                           |                                             |       |
|                                                                                                    | Tormation                              |                                           |                                             | 1     |
| A distance                                                                                                    | En prése                               | ntiel                                     | Mixte                                       |       |
| 123199 🛞 403582<br>Appuyez sur la touche ENTREE<br>compétences, format attendu :                                                     | A0                                     | 5079 🛞<br>otre saisie. V<br>J'ai besoin d | ous pouvez saisir jusqu'à 1<br>'aide.       | 0     |
| Q Qualification du fo                                                                                                    | rmateur                                |                                           |                                             | *     |
| Cette formation est-elle ce                                                                                                    | ertifiante ?*                          |                                           |                                             |       |
| Oui                                                                                                    |                                        | Non                                       |                                             |       |
|                                                                                                    |                                        |                                           |                                             |       |
| Ancien professionner ob 3<br>Enseignant (lycée, universi<br>Formateur d'adultes ayant<br>domaine concerné<br>Ingénieur<br>Préventeur | ← Ri<br>té)<br>t suivi une fo          | erne<br>rmation sp                        | → ÉTAPE SUI<br>Décialisée au                | VANTE |
| Cette formation est-elle certifian                                                                                                   | te ?*                                  |                                           |                                             |       |
| Oui                                                                                                    | Ν                                      | lon                                       |                                             |       |
| En saisissant le code RNCP/<br>déduirons les spécialités de<br>formation (Formacode) ass                                             | RS/CERTIFINF<br>la formation<br>ociés. | O de la cer<br>(Code NSF)                 | tification, nous<br>) et les domaines de la |       |
| Certification visée*<br>RS6422                                                                                                    |                                        |                                           |                                             |       |

**Une gestion** 

→ ÉTAPE SUIVANTE

Format attendu selon la certification : code RNCP suivi de 1 à 5 chiffres ou code RS suivi de 1 à 4 chiffres ou code CERTIFINFO composé de 4 à 6 chiffres. J'ai be

← RETOUR

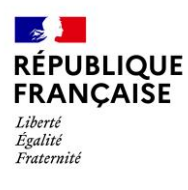

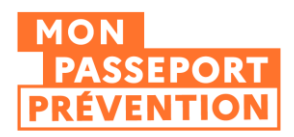

- Dans les autres cas, vous devrez renseigner
  - Le domaine de la formation (référentiel Formacode, 1 à 5 codes, format : 5 chiffres)
  - La spécialité de la formation (référentiel NSF, 1 à 3 codes, 3 chiffres et une lettre optionnelle)
- CONSULTEZ NOTRE PAGE DEDIEE : <u>QU'EST-CE QU'UN FORMACODE ?</u>
- CONSULTEZ NOTRE PAGE DEDIEE : <u>QU'EST-CE QU'UN CODE NSF ?</u>

| Cette formation est-elle certifia                                            | nte ?*                                                                                 |                              |
|------------------------------------------------------------------------------|----------------------------------------------------------------------------------------|------------------------------|
| Oui                                                                          | Non                                                                                    |                              |
|                                                                              |                                                                                        |                              |
| Domaine(s) de la formation                                                   | (Formacode)*                                                                           |                              |
| 22867 🛞 42817 🛞                                                              |                                                                                        |                              |
| Appuyez sur la touche ENTREE pour<br>domaines, format attendu : 5 chiffre    | valider votre saisie. Vous pouvez sa<br>s. J'ai besoin d'aide.                         | aisir jusqu'à 5              |
| Spécialité(s) de formation (                                                 | Code NSF)*                                                                             |                              |
| 344r 🛞                                                                       |                                                                                        |                              |
| Appuyez sur la touche ENTREE pour<br>spécialités, format attendu : 3 chiffre | valider votre saisie. Vous pouvez sa<br>Is et 1 lettre optionnelle. <b>J'ai besoir</b> | aisir jusqu'à 3<br>a d'aide. |
|                                                                              |                                                                                        | TAPE SUIVANTE                |

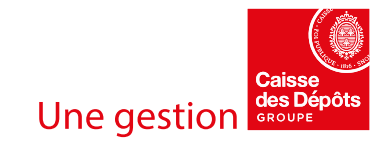

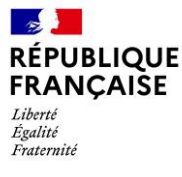

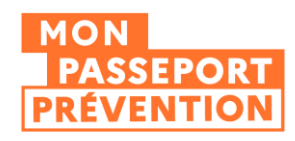

#### Les données à renseigner pour les titulaires qui ont suivi la formation

 le numéro de sécurité sociale à 13 chiffres (NIR) et le Nom de naissance du titulaire

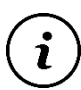

LA CORRESPONDANCE ENTRE LE NIR ET LE NOM EST VERIFIEE SUR LA BASE DU REFERENTIEL NATIONAL DES NUMEROS DE SECURITE SOCIAL.

SI VOUS AVEZ BESOIN D'AIDE, CONSULTEZ NOTRE PAGE DEDIEE : <u>JE NE DISPOSE</u> PAS DU NUMERO DE SECURITE SOCIALE D'UN TITULAIRE, QUE FAIRE ?

• Dans le cas où la formation est financée par l'employeur, vous devez renseigner son SIRET

UN CONTROLE DE COHERENCE EST REALISE D'UNE PART SUR LE FORMAT ET D'AUTRE PART SUR L'EXISTENCE DE CE SIRET DANS LA BASE SIRENE.

- Vous pouvez également renseigner une référence fournie par l'employeur.
- Vous devez enfin saisir la date de début de validité et si vous le souhaitez la date de fin de validité de l'attestation de formation

Cliquez ensuite sur « Ajouter un titulaire »

| n cas de doute, consulter le guide d'aide à la saisie. |
|--------------------------------------------------------|
| Tous les champs marqués d'un (*) sont obligatoires.    |
| Titulaire                                              |
| Numéro de sécurité sociale *                           |
| 2850828134111                                          |
| Format attendu : 13 chiffres                           |
| Nom de naissance*                                      |
| FROMENT                                                |

La déclaration pour ce titulaire est-elle relative à une convention de formation signée avec son employeur ?\*

| Oui Non | Oui | Non |
|---------|-----|-----|
|---------|-----|-----|

#### Employeur

I

Si vous effectuez une déclaration pour un employeur, veuillez saisir son SIRET.

| Employeur<br>Si vous effectuez une déclaration pour un e             | A      | /R. 20 | 025 -    |          |          | ,  |     |
|----------------------------------------------------------------------|--------|--------|----------|----------|----------|----|-----|
| SIRET*                                                               |        |        |          |          |          |    | 1   |
| 20005667900018                                                       | L      | м      | м        | J        | V        | S  | D   |
| Format attendu : 14 chiffres                                         | AVR    | l.     |          |          |          |    |     |
| Si l'employeur vous a communiqué une réfé                            |        | 1      | 2        | 3        | 4        | 5  | 6   |
| Référence de la formation                                            | -      |        |          |          |          |    |     |
| PRODCHI_formation_continue_25                                        | /      | 8      | 9        | 10       |          | 12 | 13  |
|                                                                      | 14     | 15     | 16       | (17)     | 18       | 19 | 20  |
| Validité de l'attestation de formation                               | 21     | 22     | 23       | 24       | 25       | 26 | 27  |
| En renseignant la date de fin de validité, vou<br>cette attestation. | 28     | 29     | 30       |          |          |    |     |
| Date de début de validité *<br>08/04/2025                            | Date   | de fi  | n de v   | validite | ś        |    |     |
| Format attendu : JJ/MM/AAAA                                          | Format | attend | u : JJ/M | M/AAAA   | <b>\</b> |    | - 1 |

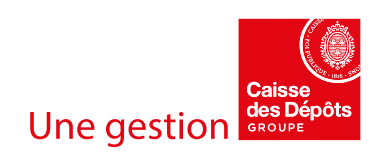

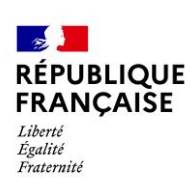

Étape 3 sur 4

ĺ

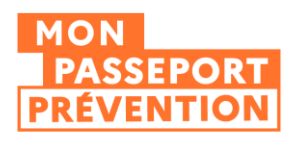

# Effectuer une déclaration

| Informations relat                                                                                               | ives aux titulaires                                                     |   |
|----------------------------------------------------------------------------------------------------|-------------------------------------------------------------------------|---|
| cas de doute, consulter le guide d'aide à la saisie.                                                             |                                                                         |   |
| Tous les champs marqués d'un (*) sont obligatoires.<br><b>Titulaire</b>                                          | <b>5 titulaires saisis</b><br>Vous pouvez saisir jusqu'à 50 titulaires. |   |
| Numéro de sécurité sociale *                                                                                     | BAUER Gwendoline                                                        | 1 |
| Format attendu : 13 chiffres                                                                                     | METAIS Maryse                                                           |   |
| Nom de haissance -                                                                                               | PARRA Cecile                                                            |   |
| La déclaration pour ce titulaire est-elle relative à une convention de formation<br>signée avec son employeur ?* | UNBUT Marc                                                              |   |
| Oui Non                                                                                                    | FROMENT Alicia                                                          |   |
| Employeur<br>Si vous effectuez une déclaration pour un employeur, veuillez saisir son SIRET.                     | 1 - 5 sur 5 <                                                           | > |
| Siret*<br>20005667900018                                                                                         |                                                                         |   |

VOUS AVEZ LA POSSIBILITE DE SAISIR JUSQU'A 50 TITULAIRES SUR LA MEME FORMATION, DANS CE CAS, LE CHAMP SIRET EMPLOYEUR EST PRE ALIMENTE AVEC LA VALEUR DU PRECEDENT TITULAIRE, LA DATE DE DEBUT DE VALIDITE EST PRE-ALIMENTEE AVEC LA DATE DE FIN DE SESSION. CES VALEURS SONT MODIFIABLES EN CAS DE SESSION PLURI-EMPLOYEURS.

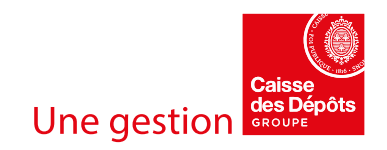

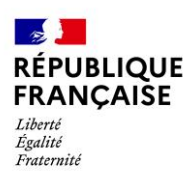

Ĺ

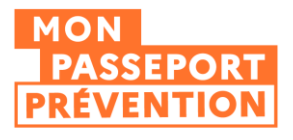

# Cas du justificatif de réussite Saisissez les informations relatives au justificatif de réussite

LE DICTIONNAIRE DES DONNEES ASSOCIEES A UNE ATTESTATION DE FORMATION ET A UN JUSTIFICATIF DE REUSSITE est disponible sur notre page d'aide dédiée.

## Les données à renseigner pour le justificatif de réussite

- Le type de justificatif
  - Diplôme
  - Titre
  - Habilitation
  - Certificat
- L'intitulé du justificatif (250 caractères maximum)
- Nom de l'option ou de la spécialité, le cas échéant (250 caractères maximum). Si le justificatif n'a ni d'option ni de spécialité, vous pouvez laisser le champ vide.
- Le mode d'obtention :
  - L'admission : accordée sur la base de la reconnaissance des compétences et de l'aupérience prefersionnelle de l'individ.

| Quel type de déclaration souhaitez-vous effectuer ?                             |                      |  |  |  |
|---------------------------------------------------------------------------------|----------------------|--|--|--|
| cas de doute, consulter le guide                                                | d'aide à la saisie.  |  |  |  |
| ustificatif de réussite                                                         |                      |  |  |  |
| ous les champs marqués d'un (*)                                                 | ) sont obligatoires. |  |  |  |
| Туре*                                                                           |                      |  |  |  |
| Certificat                                                                      | *                    |  |  |  |
|                                                                                 |                      |  |  |  |
| Nom du justificatif de réussite *                                               |                      |  |  |  |
|                                                                                 | vail                 |  |  |  |
| Sauveteur secouriste du trav                                                    | Vali                 |  |  |  |
| Sauveteur secouriste du trav                                                    | ven                  |  |  |  |
| Sauveteur secouriste du trav<br>Nom de l'option ou de la sp<br>Mode d'obtention | ven                  |  |  |  |

l'expérience professionnelle de l'individu, sans nécessiter de suivre un programme de formation formel ou de passer un examen spécifique

- La notation : obtenue suite à une évaluation, souvent sous forme de score ou de note, après avoir passé un examen ou une série d'évaluations spécifiques.
- Les compétences transférables via la saisie du code compétences ROME

| ENTREE pour valider la saisie de chaque code.                                                                                                    | Compétences transférables (code compétences ROME)*                                                                                                    |
|----------------------------------------------------------------------------------------------------|----------------------------------------------------------------------------------------------------|
| Vous trouverez la liste des codes<br>correspondants dans l'aide en ligne via la liste<br>proposée<br><u>COMMENT TROUVER LE CODE D'UNE COMPETENCE ROME ?</u> | 115650 (🗙)       121885 (🐼)       400635 (🗙)         Appuyez sur la touche ENTREE pour valider votre saisie. Vous pouvez saisir jusqu'à 10 compétences, format attendu : 1 à 6 chiffres. J'ai besoin d'aide.         Souhaitez-vous déclarer les éléments relatifs à la formation préalable à |
|                                                                                                    | l'obtention du justificatif de réussite ?                                                                                                    |
|                                                                                                    | Oui Non                                                                                                    |
| Les données <u>facultatives</u> à renseigner pour                                                                                                    |                                                                                                    |
| le justificatif de réussite                                                                                                    | ← RETOUR → ÉTAPE SUIVANTE                                                                                                    |

Les données concernant la formation

préalable dispensée pour délivrer le justificatif de réussite sont facultatives. Si vous souhaitez les renseigner, cliquez « Oui » à la question « Souhaitez-vous déclarer les éléments relatifs à la formation préalable à l'obtention du justificatif de réussite »

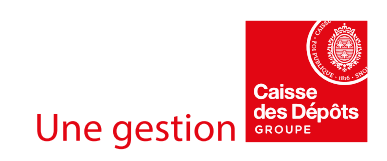

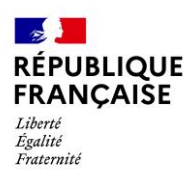

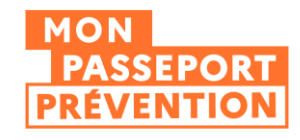

- L'intitulé de la formation (qui peut être identique ou différent de l'intitulé du justificatif)
- Les dates de début et de fin de la session
- Les modalités de dispense de la formation

Souhaitez-vous déclarer les éléments relatifs à la formation préalable à l'obtention du justificatif de réussite ? Oui Non Nom de la formation\* Formation initiale Sauveteur secouriste du travail Date de début\* Date de fin\* 07/04/2025 11/04/2025 Format attendu : JJ/MM/AAAA Format attendu : JJ/MM/AAAA Modalité de dispense de la formation A distance En présentiel Mixte Qualification du formateur (X) Q Préventeur

 La qualification du formateur : Ancien professionnel du secteur concerné, enseignant, formateur d'adultes ayant suivi une formation spécialisée au domaine concerné, ingénieur, préventeur, psychologue, responsable qualité-sécuritéenvironnement

| Qualification du formateur<br>Q                                                  | • |
|----------------------------------------------------------------------------------|---|
| Ancien professionnel du secteur concerné                                         | Î |
| Enseignant (lycée, université)                                                   |   |
| Formateur d'adultes ayant suivi une formation spécialisée au<br>domaine concerné | ľ |
| Ingénieur                                                                        |   |
| Préventeur                                                                       | + |

 Si la formation vise une certification, vous devez renseigner le code de celle-ci. Il pourra prendre la forme d'un code RNCP, un code RS ou un code Certif info selon la formation.

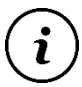

UN CONTROLE DE L'EXISTENCE DU CODE CERTIFICATION DANS LE REFERENTIEL DE FRANCE COMPETENCES ET DU RESEAU DES CARIF OREF EST REALISE.

|      | Oui                                                                                   | Non                                                                             |                                |
|------|---------------------------------------------------------------------------------------|---------------------------------------------------------------------------------|--------------------------------|
| 0    | En saisissant le code RNCI<br>déduirons les spécialités d<br>formation (Formacode) as | P/RS/CERTIFINFO de la certifica<br>le la formation (Code NSF) et le<br>ssociés. | tion, nous<br>s domaines de la |
| Cert | tification visée *                                                                    |                                                                                 |                                |

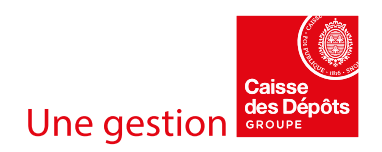

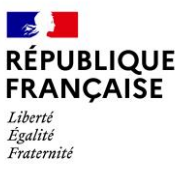

Ž

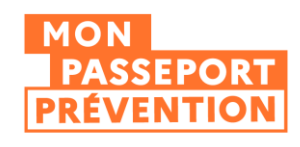

- Dans les autres cas, vous devrez renseigner
  - Le domaine de la formation (référentiel Formacode, 1 à 5 codes, format : 5 chiffres)
  - La spécialité de la formation (référentiel NSF, 1 à 3 codes, 3 chiffres et une lettre optionnelle)
- CONSULTEZ NOTRE PAGE DEDIEE : <u>QU'EST-CE QU'UN FORMACODE ?</u>
- CONSULTEZ NOTRE PAGE DEDIEE : <u>QU'EST-CE QU'UN CODE NSF ?</u>

| Oui                                                                       | Non                                                       |                                                |
|---------------------------------------------------------------------------|-----------------------------------------------------------|------------------------------------------------|
|                                                                           |                                                           |                                                |
| Domaine(s) de la formation                                                | (Formacode)*                                              |                                                |
|                                                                           |                                                           |                                                |
| 22867 🛞 42817 🛞                                                           |                                                           |                                                |
| opuyez sur la touche ENTREE pour<br>omaines, format attendu : 5 chiffre   | valider votre saisie. Vous<br>s. J'ai besoin d'aide.      | pouvez saisir jusqu'à 5                        |
|                                                                           |                                                           |                                                |
| Specialite(s) de formation (                                              | Code NSF)*                                                |                                                |
| 344r 🛞                                                                    |                                                           |                                                |
| ppuyez sur la touche ENTREE pour<br>écialités, format attendu : 3 chiffre | valider votre saisie. Vous<br>es et 1 lettre optionnelle. | pouvez saisir jusqu'à 3<br>J'ai besoin d'aide. |
|                                                                           |                                                           |                                                |
|                                                                           |                                                           |                                                |

#### Les données à renseigner pour les titulaires qui ont suivi la formation

 le numéro de sécurité sociale à 13 chiffres (NIR) et le Nom du titulaire

LA CORRESPONDANCE ENTRE LE NIR ET LE NOM EST VERIFIEE SUR LA BASE DU REFERENTIEL NATIONAL DES NUMEROS DE SECURITE SOCIAL.

SI VOUS AVEZ BESOIN D'AIDE, CONSULTEZ NOTRE PAGE DEDIEE : <u>JE NE DISPOSE</u> PAS DU NUMERO DE SECURITE SOCIALE D'UN TITULAIRE, QUE FAIRE ?

 Dans le cas où la formation est financée par l'employeur, vous devez renseigner son SIRET

UN CONTROLE DE COHERENCE EST REALISE D'UNE PART SUR LE FORMAT ET D'AUTRE PART SUR L'EXISTENCE DE CE SIRET DANS LA BASE SIRENE.

 Vous pouvez également renseigner une référence fournie par l'employeur.

# En cas de doute, consulter le guide d'aide à la saisie. Tous les champs marqués d'un (\*) sont obligatoires. Titulaire Numéro de sécurité sociale \* 2850828134111 Format attendu : 13 chiffres Nom de naissance \* FROMENT

La déclaration pour ce titulaire est-elle relative à une convention de formation signée avec son employeur  $?^{\star}$ 

Oui

Non

#### Employeur

Si vous effectuez une déclaration pour un employeur, veuillez saisir son SIRET.

SIRET\* 20005667900018

Format attendu : 14 chiffres

Si l'employeur vous a communiqué une référence de formation, veuillez la saisir.

Référence de la formation PRODCHI \_formation\_continue\_25

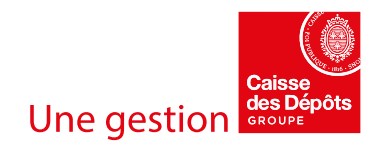

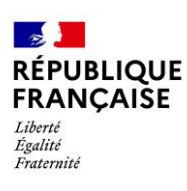

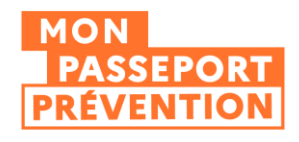

| • | Possibilité de saisir des dates de début et |
|---|---------------------------------------------|
|   | de fin de validité de l'attestation de      |
|   | formation. Si vous avez rempli la formation |
|   | associée, la date de début prend            |
|   | automatiquement comme valeur la date        |
|   | de fin de formation.                        |
|   | ue nn ue formation.                         |

| Employeur                                                          |          |        |          |          |    |    |    |
|--------------------------------------------------------------------|----------|--------|----------|----------|----|----|----|
| Si vous effectuez une déclaration pour un e                        | AV       | R. 20  | 025 -    |          |    |    | \$ |
| SIRET*                                                             |          |        |          |          |    |    | 1  |
| 20005667900018                                                     | L        | м      | м        | J        | v  | S  | D  |
| Format attendu : 14 chiffres                                       | AVR      |        |          |          |    |    |    |
| Si l'employeur vous a communiqué une réfé                          |          | 1      | 2        | 3        | 4  | 5  | 6  |
| Référence de la formation<br>SSST _formation_initale_25            | 7        | 8      | 9        | 10       | 11 | 12 | 13 |
|                                                                    | 14       | 15     | 16       | (17)     | 18 | 19 | 20 |
| Validité du justificatif de réussite                               | 21       | 22     | 23       | 24       | 25 | 26 | 27 |
| En renseignant la date de fin de validité, voi<br>ce justificatif. | 28       | 29     | 30       |          |    |    |    |
| Date de début de validité * 11/04/2025                             | Date     | de fi  | n de v   | validité |    |    |    |
| Format attendu : JJ/MM/AAAA                                        | Format a | attend | u : JJ/M | M/AAAA   |    |    | -  |

Obtention du justificatif de réussite (optionnel)

## Saisir les données d'obtention du justificatif de réussite (facultatives)

Vous avez la possibilité d'apporter des précisions sur le niveau d'obtention du justificatif et de faire le lien avec les éléments mis à disposition de l'émetteur du justificatif en saisissant les données suivantes :

- La note ou le score obtenu lors de l'évaluation
- La mention obtenue
- Le lien vers la preuve numérique. Il permet d'accéder à une version numérique du justificatif mis à disposition par l'émetteur du justificatif.
- L'identifiant de la preuve. Fourni par l'émetteur du justificatif, il permet la traçabilité du justificatif.

Cliquez ensuite sur « Ajouter un titulaire »

| Résultat obtenu (note, score)<br>79      |                                  |
|------------------------------------------|----------------------------------|
| 70                                       |                                  |
| Mention obtenue                          |                                  |
| Bien                                     |                                  |
| https://www.mondomaine.co                | אוז                              |
| euillez saisir un lien hypertexte. Exemp | ole : https://www.mondomaine.com |
| Identifiant de la preuve                 |                                  |
| z3586FHz_1111                            |                                  |

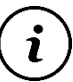

VOUS AVEZ LA POSSIBILITE DE SAISIR JUSQU'A 50 TITULAIRES SUR LA MEME FORMATION, DANS CE CAS, LE CHAMP SIRET EMPLOYEUR EST PRE ALIMENTE AVEC LA VALEUR DU PRECEDENT TITULAIRE, LA DATE DE DEBUT DE VALIDITE EST PRE-ALIMENTEE AVEC LA DATE DE FIN DE SESSION. CES VALEURS SONT MODIFIABLES EN CAS DE SESSION PLURI-EMPLOYEURS.

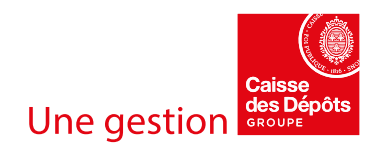

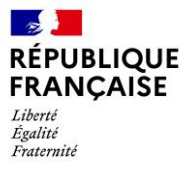

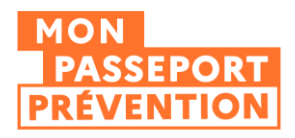

# Préparer les données nécessaires avant de se lancer dans une déclaration

LE DICTIONNAIRE DES DONNEES ASSOCIEES A UNE ATTESTATION DE FORMATION ET A UN JUSTIFICATIF DE REUSSITE est disponible sur notre page d'aide dédiée.

Certaines données clés sont à préparer avant de se lancer dans la déclaration :

### Numéro de sécurité sociale (NIR) des stagiaires

Pour identifier les titulaires de façon unique et ainsi garantir l'alimentation du Passeport de prévention de la bonne personne, leur NIR et leur Nom de naissance sont requis.

Les dispositions réglementaires vous permettent de collecter le NIR des stagiaires dans le cadre du passeport de prévention (Décret n° 2023-1073 du 20 novembre 2023).

SI VOUS AVEZ BESOIN D'AIDE, CONSULTEZ NOTRE PAGE DEDIEE : JE NE DISPOSE PAS DU NUMERO DE SECURITE SOCIALE D'UN TITULAIRE, QUE FAIRE ?

#### SIRET de l'employeur des stagiaires

Vous en aurez besoin pour identifier l'employeur du stagiaire pour lequel la déclaration est réalisée.

#### **Compétences transférables**

Un minimum de 3 et jusqu'à 10 compétences transférables sont à associer à la formation. Pour les saisir, vous devez identifier leur code issu du référentiel ROME.

Une liste de compétences entrant dans le champ de la SST, et extraite du référentiel ROME, est mise à votre disposition.

COMMENT TROUVER LE CODE D'UNE COMPETENCE ROME ?

#### Formacode et Code NSF

Le domaine de la formation et la spécialité de formation permettent de préciser le contexte de la formation, sans avoir à renseigner le détail du contenu de la formation. Un employeur pourra ainsi s'appuyer sur ces données pour évaluer la pertinence de la formation par rapport à son plan de formation en SST.

Pour les saisir vous devez identifier leur code dans la liste de Formacodes et de codes NSF associés au domaine de la SST qui est mise à votre disposition.

Vous devez saisir au moins un Formacode (max 5) et au moins un code NSF (max 3).

- CONSULTEZ NOTRE PAGE DEDIEE : <u>QU'EST-CE QU'UN FORMACODE ?</u>
- CONSULTEZ NOTRE PAGE DEDIEE : <u>QU'EST-CE QU'UN CODE NSF ?</u>

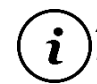

A NOTER : SI LA FORMATION EST CERTIFIANTE ET QUE VOUS AVEZ RENSEIGNE LE CODE DE LA CERTIFICATION VISEE PAR LA FORMATION, CES INFORMATIONS SERONT DEDUITES AUTOMATIQUEMENT.

#### Référence de la déclaration

Pré-alimentée avec l'intitulé de la formation, vous avez la possibilité de la modifier pour faciliter votre recherche des déclarations que vous avez réalisées. Cette référence permet de retrouver la déclaration au sein de votre historique de déclaration.

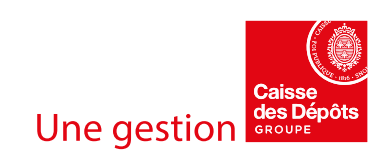

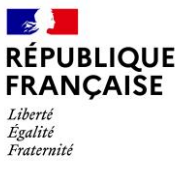

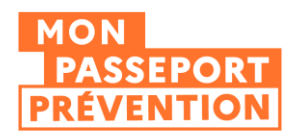

## Référence de la formation

Pour faciliter la traçabilité des déclarations réalisées par les organismes de formation pour un employeur dans son propre espace, vous avez la possibilité de saisir un identifiant interne convenu avec lui.

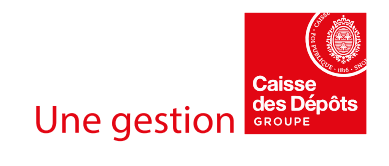

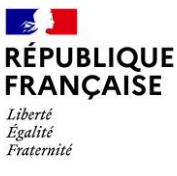

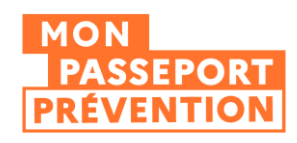

# Consulter les déclarations que vous avez réalisées

Accéder à l'historique des déclarations

Il est possible de consulter les déclarations faites précédemment par toutes les personnes habilitées au Passeport de prévention rattachées au même établissement (SIRET).

Pour cela, il y a deux moyens d'y accéder :

- Soit en cliquant dans l'onglet « Historique des déclarations »
- Soit à la suite d'une déclaration terminée, en cliquant sur « Voir la liste des déclarations »

|                                 | Portail du Passoport de l | arávantion                                                                        |                                                                                                    | 🕼 ASSISTANCE 🕴 😫 MON COMPTE            |
|---------------------------------|---------------------------|-----------------------------------------------------------------------------------|----------------------------------------------------------------------------------------------------|----------------------------------------|
| Literit<br>Spatier<br>Swaterial |                           |                                                                                   | EFFECTUER UNE DÉC                                                                                                    | CLARATION HISTORIQUES DES DÉCLARATIONS |
| Accueil > Effectuer une o       | déclaration               |                                                                                   |                                                                                                    |                                        |
| Effectuer ur                    | ne déclaration            |                                                                                   |                                                                                                    |                                        |
|                                 | ٨                         | /otre déclaration es<br>Vous pouvez la retrouver da<br>Voir la L<br>+ effectuer u | t en cours d'enregistrement.<br>ns l'onglet "Historiques des déclarations".<br>ISTE DES DÉCLARATIONS<br>NE NOUVELLE DÉCLARATION |                                        |
|                                 |                           |                                                                                   |                                                                                                    |                                        |
| AIDE & CONTACT                  | ACTUALITÉS SIMULATI       | UR PLAN DU SITE                                                                   |                                                                                                    |                                        |

Possibilités de consultation

Par défaut, les déclarations au statut « Transmise » sont affichées. Cela signifie que la donnée est transmise aux employeurs et aux travailleurs dans leur espace dédié.

Les caractéristiques de la déclaration reprises dans la liste sont :

- Date de déclaration : date à laquelle la déclaration a été transmise.
- *Référence de la déclaration :* identifiant saisie à la fin de la déclaration (texte libre). La préconisation est d'établir une nomenclature interne à l'organisme de formation permettant de faciliter la recherche des déclarations.
- Nombre de titulaires : nombre de titulaires ayant été associés à la session de formation.
- Déclaré par : nom de l'utilisateur ayant réalisé la déclaration.
- Statut :
  - « Transmise » pour indiquer que la déclaration a été transmise à l'employeur et au travailleur.
  - « Supprimée » dans le cas où l'utilisateur supprime la donnée, la donnée peut toujours être consultée à des fins de traçabilité.

Vous pouvez retrouver l'ensemble de vos déclarations classées, par défaut, par date de déclaration (du plus récent au plus ancien).

Vous pouvez également appliquer un tri alphabétique basé sur la référence de la déclaration.

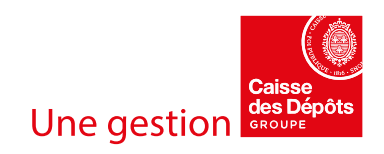

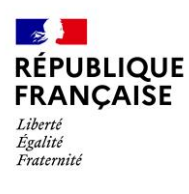

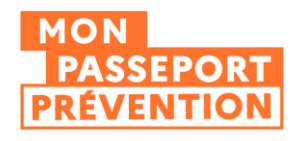

En cliquant sur l'icône « œil » (<sup>(C)</sup>), vous pourrez avoir accès au détail de la déclaration.

| RÉPUBLIQUE<br>FRANÇAISE<br>Jana<br>Jana<br>Kanada | MON<br>COMPTE<br>FORMATION | Portail | du Passeport de préver       | ntion                                                                          |                         |                             | EFFECTUER UNE D                          | 2<br>ÉCLARATION  | ASSISTANCE<br>HISTORIQUE | MON COMPT DES DÉCLARATIOI | 'E<br>NS |
|---------------------------------------------------|----------------------------|---------|------------------------------|--------------------------------------------------------------------------------|-------------------------|-----------------------------|------------------------------------------|------------------|--------------------------|---------------------------|----------|
|                                                   |                            |         | Accuell > Historique d       | es déclarations                                                                |                         |                             |                                          |                  |                          |                           |          |
|                                                   |                            |         | Historiqu                    | e des déclarations                                                             |                         |                             |                                          |                  |                          |                           |          |
|                                                   |                            |         | Cet espace vous déclaration. | permet de retrouver les déclarations effectuées par les p                      | sersonnes de votre é    | tablissement (SIRET). Chaqu | e ligne du tableau correspond à<br>EN SA | une<br>VOIR PLUS |                          |                           |          |
|                                                   |                            |         | 11 déclarations              |                                                                                |                         | Filtrer par:                | ✓ TRANSMISE                              | SUPPRIMÉE        |                          |                           |          |
|                                                   |                            |         | Date de<br>déclaration ↓     | Référence de la déclaration $\uparrow$                                         | Nombre de<br>titulaires | Déclaré par                 | Statut                                   | _                |                          |                           |          |
|                                                   |                            |         | 16/04/2025                   | Sauveteur secouriste du travail - mars 2025                                    | 6                       | DEMO Metier                 | Transmise                                | ۲                |                          |                           |          |
|                                                   |                            |         | 16/04/2025                   | Obtenir les notions de base pour les produits<br>chimiques                     | 6                       | DEMO Metier                 | Transmise                                | 0                |                          |                           |          |
|                                                   |                            |         | 15/04/2025                   | Sauveteur du travail - avril 2025                                              | 2                       | DEMO Metier                 | Transmise                                | Θ                |                          |                           |          |
|                                                   |                            |         | 14/04/2025                   | Sauveteur secouriste du travail - avril 2025                                   | 2                       | DEMO Metier                 | Transmise                                | Θ                |                          |                           |          |
|                                                   |                            |         | 08/04/2025                   | Obtenir les notions de base pour les produits<br>chimiques - session mars 2025 | 2                       | DEMO Metier                 | Transmise                                | 0                |                          |                           |          |

À noter que pour faciliter la navigation, vous avez la possibilité de choisir le nombre de déclarations affichées par page en bas du tableau.

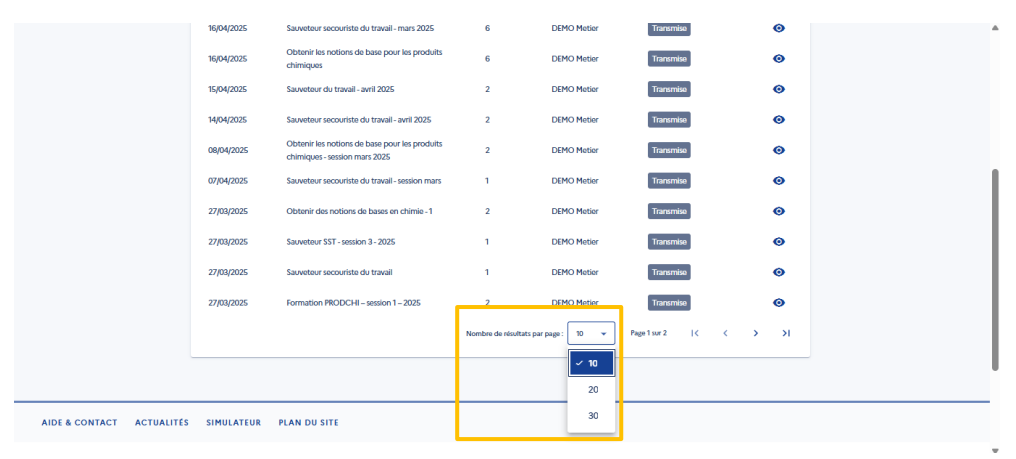

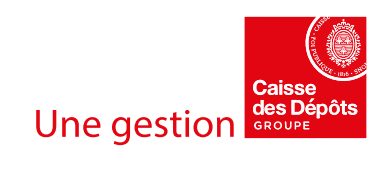

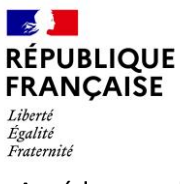

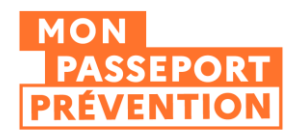

# Accéder aux détails d'une déclaration

À partir de ce récapitulatif, vous pouvez consulter le détail d'une déclaration de votre établissement ainsi que la liste des titulaires renseignés.

En cliquant sur le bouton de visualisation à côté de leur nom, vous accédez aux détails du titulaire.

| Accueil > Historique des décla | rations > Sauveteur secouriste du travail - mars 20                                                                                                    | 125                                                                                                    | ŕ |
|--------------------------------|----------------------------------------------------------------------------------------------------|----------------------------------------------------------------------------------------------------|---|
| Sauveteur se                   | couriste du travail -                                                                                                    | mars 2025                                                                                                    |   |
|                                |                                                                                                    |                                                                                                    |   |
|                                | ≔ Récapitulatif                                                                                                    |                                                                                                    |   |
|                                | Référence de la déclaration : Sauveteur secouriste                                                                                                    |                                                                                                    |   |
|                                | Déclaré par : DEMO Metier                                                                                                    |                                                                                                    |   |
|                                | Date de déclaration : 16/04/2025                                                                                                    |                                                                                                    |   |
|                                | Date de dernière modification : 16/04/2025                                                                                                    |                                                                                                    |   |
|                                | SIRET déclarant : 88411018000012   TRESORERIE P                                                                                                    | UBLIQUE                                                                                                    |   |
|                                | _                                                                                                    |                                                                                                    |   |
|                                | Certificat                                                                                                    |                                                                                                    |   |
|                                | Toutes les compétences transférables men<br>Nom du justificatif de réussite : Sauseteur secouris                                                                                             | tionnées dans ce justificatif ont été acquises.                                                                   |   |
|                                | Nom de l'option ou de la spécialité : Non renseign                                                                                                    | é                                                                                                    |   |
|                                | Mode d'obtention : Admission                                                                                                    | -                                                                                                    |   |
|                                | Compétences transférables (Code compétences R<br>115650 - Assurer la protection des personne:<br>121885 - Réaliser des gestes de premiers secc<br>400635 - Mettre en œuvre les procédures d' | OME) :<br>en situation d'incident ou d'accident<br>surs<br>alerte des secours et les autres mesures prédéfinies : | m |
|                                | cas d'incident                                                                                                    |                                                                                                    |   |
|                                | Formation : Non certifiante                                                                                                    |                                                                                                    |   |
|                                | Domaines de la formation (Formacode) :                                                                                                    |                                                                                                    |   |
|                                | <ul> <li>42829 - sauvetage secourisme travail</li> <li>42817 - réglementation santé sécurité trava</li> </ul>                                                                                | a                                                                                                    |   |
|                                | Spécialité de formation (Code NSF) :                                                                                                    |                                                                                                    |   |
|                                | 544r - Mise en deuvre des regies à hygiene e                                                                                                    | et securite                                                                                                    |   |
|                                | 7 titulaires enregistrés                                                                                                    |                                                                                                    |   |
|                                | FROMENT Alicia                                                                                                    | Valide jusqu'au 13/03/2027                                                                                        |   |
|                                | BRUYERE Hassen                                                                                                    | Valide jusqu'au 13/03/2027                                                                                        |   |
|                                | UNBUT Marc                                                                                                    | Valide jusqu'au 13/03/2027                                                                                        |   |
|                                | AVRIL Didier                                                                                                    | Valide jusqu'au 13/03/2027                                                                                        |   |
|                                | PARRA Cecile                                                                                                    | Valide jusqu'au 13/03/2027                                                                                        | • |
|                                | BAUER Gwendoline                                                                                                    | Valide jusqu'au 13/03/2027                                                                                        |   |
|                                | METAIS Maryse                                                                                                    | Valide jusqu'au 13/03/2027                                                                                        |   |
|                                |                                                                                                    | 1-7 sur 7 🔨 📏                                                                                                    |   |
|                                |                                                                                                    |                                                                                                    |   |
|                                |                                                                                                    |                                                                                                    |   |
| Accueil > Historique des décla | rations / Sauveteur secouriste du travail - mars                                                                                                    | 2020 / TITUIAIRE EROMENT Alicia                                                                                   | I |
| Titulaire FRO                  | MENT Alicia                                                                                                    |                                                                                                    |   |
|                                |                                                                                                    |                                                                                                    |   |
|                                | Alicia FROMENT                                                                                                    |                                                                                                    |   |
|                                | SIRET de l'employeur : 20005667900018   COMMU                                                                                                    | NE DE VERRIERES EN ANJOU MINEC                                                                                    |   |
|                                | Référence de la formation : Non renseigné                                                                                                    |                                                                                                    |   |
|                                | Date de début de validité : 14/03/2025                                                                                                    |                                                                                                    |   |
|                                | Date de fin de validité : 13/03/2027                                                                                                    |                                                                                                    |   |
|                                | Résultat obtenu (note, score) : Non renseigné                                                                                                    |                                                                                                    |   |
|                                | mention obtenue : Non renseigné                                                                                                    |                                                                                                    |   |
|                                | Identifiant de la preuve numérique : Non renseigne                                                                                                    | <u>.</u>                                                                                                    |   |
|                                | account of a prove numerique, non renseign                                                                                                    | -                                                                                                    |   |
|                                | 4                                                                                                    |                                                                                                    |   |

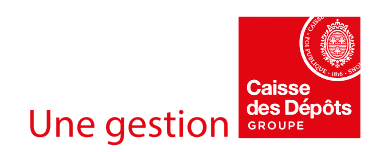

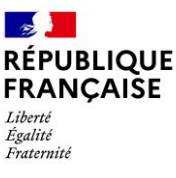

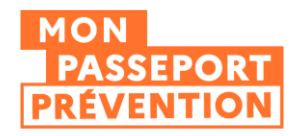

# Supprimer des stagiaires d'une déclaration

Si vous constatez une erreur dans les informations associées à un titulaire, vous avez la possibilité de supprimer un titulaire d'une déclaration. Une fois sur le détail d'un titulaire, vous pouvez cliquer sur « Supprimer le titulaire ».

| Accueil > Historique des décl | Accueil > Historique des déclarations > Sauveteur secouriste du travail - mars 2025 > Títulaire FROMENT Alicia |   |  |  |  |  |
|-------------------------------|----------------------------------------------------------------------------------------------------|---|--|--|--|--|
| Titulaire FRC                 | Titulaire FROMENT Alicia                                                                                       |   |  |  |  |  |
|                               |                                                                                                    |   |  |  |  |  |
|                               | Alicia FROMENT                                                                                                 |   |  |  |  |  |
|                               | SIRET de l'employeur : 20005667900018   COMMUNE DE VERRIERES EN ANJOU MINEC                                    |   |  |  |  |  |
|                               | Référence de la formation : Non renseigné                                                                      |   |  |  |  |  |
|                               | Date de début de validité : 14/03/2025                                                                         |   |  |  |  |  |
|                               | Date de fin de validité : 13/03/2027                                                                           |   |  |  |  |  |
|                               | Résultat obtenu (note, score) : Non renseigné                                                                  |   |  |  |  |  |
|                               | Mention obtenue : Non renseigné                                                                                |   |  |  |  |  |
|                               | Lien vers la preuve numérique : Non renseigné                                                                  |   |  |  |  |  |
|                               | Identifiant de la preuve numérique : Non renseigné                                                             |   |  |  |  |  |
|                               | + RETOUR                                                                                                    | ] |  |  |  |  |

Celui-ci apparaitra par la suite au statut « supprimé ». La donnée ne sera plus disponible dans le passeport du titulaire, mais elle reste visible pour vous et l'employeur avec le statut « Supprimé » pour assurer la traçabilité des modifications apportées aux déclarations.

| A Vitilulaires enregistrés         BRUYERE Hassen       Valide jusqu'au 13/03/2027         UNBUT Marc       Valide jusqu'au 13/03/2027         AVRIL Didier       Valide jusqu'au 13/03/2027         PARRA Cecile       Valide jusqu'au 13/03/2027         BAUER Gwendoline       Valide jusqu'au 13/03/2027         FROMENT Alicia       Supprimé         Internet automation       Supprimé         Internet automation       1-7 sur 7 | RETOU | 4 |                            |                          |
|----------------------------------------------------------------------------------------------------|-------|---|----------------------------|--------------------------|
| 7 titulaires enregistrés         BRUYERE Hassen       Valide jusqu'au 13/03/2027         UNBUT Marc       Valide jusqu'au 13/03/2027         AVRIL Didier       Valide jusqu'au 13/03/2027         PARRA Cecile       Valide jusqu'au 13/03/2027         BAUER Gwendoline       Valide jusqu'au 13/03/2027         METAIS Maryse       Valide jusqu'au 13/03/2027         FROMENT Alicia       Supprimé                                   | >     | < | 1 - 7 sur 7                |                          |
| 7 titulaires enregistrés         BRUYERE Hassen       Valide jusqu'au 13/03/2027         UNBUT Marc       Valide jusqu'au 13/03/2027         AVRIL Didier       Valide jusqu'au 13/03/2027         BAUER Gwendoline       Valide jusqu'au 13/03/2027         METAIS Maryse       Valide jusqu'au 13/03/2027                                                                                                    | 0     |   | Supprimé                   | FROMENT Alicia           |
| 7 titulaires enregistrés       BRUYERE Hassen     Valide jusqu'au 13/03/2027       UNBUT Marc     Valide jusqu'au 13/03/2027       AVRIL Didier     Valide jusqu'au 13/03/2027       PARRA Cecile     Valide jusqu'au 13/03/2027       BAUER Gwendoline     Valide jusqu'au 13/03/2027                                                                                                    | 0     |   | Valide jusqu'au 13/03/2027 | METAIS Maryse            |
| Z titulaires enregistrés       BRUYERE Hassen     Valide jusqu'au 13/03/2027       UNBUT Marc     Valide jusqu'au 13/03/2027       AVRIL Didier     Valide jusqu'au 13/03/2027       PARRA Cecile     Valide jusqu'au 13/03/2027                                                                                                    | 0     |   | Valide jusqu'au 13/03/2027 | BAUER Gwendoline         |
| 7 titulaires enregistrés       BRUYERE Hassen     Valide jusqu'au 13/03/2027       UNBUT Marc     Valide jusqu'au 13/03/2027       AVRIL Didier     Valide jusqu'au 13/03/2027                                                                                                    | 0     |   | Valide jusqu'au 13/03/2027 | PARRA Cecile             |
| 7 titulaires enregistrés       BRUYERE Hassen     Valide jusqu'au 13/03/2027       UNBUT Marc     Valide jusqu'au 13/03/2027                                                                                                    | 0     |   | Valide jusqu'au 13/03/2027 | AVRIL Didier             |
| 7 titulaires enregistrés<br>BRUYERE Hassen Valide jusqu'au 13/03/2027 @                                                                                                    | 0     |   | Valide jusqu'au 13/03/2027 | UNBUT Marc               |
| 7 titulaires enregistrés                                                                                                    | 0     |   | Valide jusqu'au 13/03/2027 | BRUYERE Hassen           |
|                                                                                                    |       |   |                            | 7 titulaires enregistrés |

# Supprimer une déclaration

Afin de supprimer une déclaration, il faut que tous les titulaires d'une déclaration soient supprimés.

| 2 titulaires enregistrés |           |     |
|--------------------------|-----------|-----|
| FROMENT Alicia           | Supprimé  | 0   |
| UNBUT Marc               | Supprimé  | 0   |
|                          | 1-2 sur 2 | < > |

Dès lors, la déclaration sera automatiquement supprimée. Vous pouvez la retrouver dans l'historique de déclaration en cliquant sur le filtre « Supprimée »

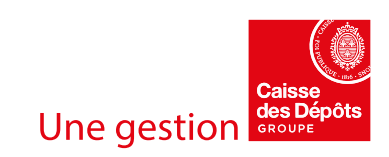

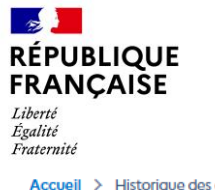

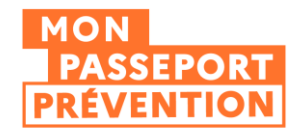

Accueil > Historique des déclarations

# Historique des déclarations

| 0         | Cet espace vous p<br>déclaration. | permet de retrouver les déclarations effectuées par l  | es personnes de votre éf | tablissement (SIRET). Chaq | ue ligne du tableau corre | espond à une   |
|-----------|-----------------------------------|--------------------------------------------------------|--------------------------|----------------------------|---------------------------|----------------|
|           |                                   |                                                        |                          |                            |                           | EN SAVOIR PLUS |
| 6 déclara | ations                            |                                                        |                          | Filtrer par:               | TRANSMISE                 | SUPPRIMÉE      |
| Da<br>déc | te de<br>claration ↓              | Référence de la déclaration $\uparrow$                 | Nombre de titulaires     | Déclaré par                | Statut                    |                |
| 15/0      | 04/2025                           | Sauveteur secouriste du travail - session 2 avril 2025 | 5 0                      | DEMO Metier                | Supprimée                 | ٥              |
| 15/0      | 04/2025                           | Sauveteur du travail - avril 2025                      | 0                        | DEMO Metier                | Supprimée                 | ٥              |
| 14/0      | 04/2025                           | Sauveteur du travail avril 2025                        | 0                        | DEMO Metier                | Supprimée                 | ۲              |
| 10/0      | 04/2025                           | Sauveteur secouriste du travail - session mars         | 0                        | DEMO Metier                | Supprimée                 | ۲              |
| 08/0      | 04/2025                           | Sauveteur secouriste du travail - session mars 2025    | 0                        | DEMO Metier                | Supprimée                 | ٥              |
| 27/0      | 03/2025                           | PRODCHI_formation_mars 2025                            | 0                        | DEMO Metier                | Supprimée                 | ۲              |
|           |                                   |                                                        | Nombre de résultats par  | page : 10 💌 Pa             | age 1 sur 1 🛛 🛛 🕹         | < > >I         |

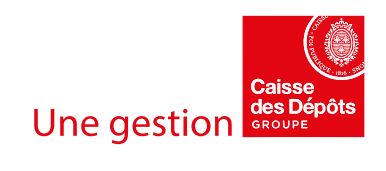

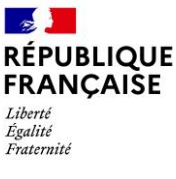

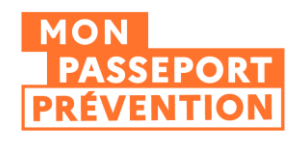

# ANNEXE :

Je me connecte pour la première fois à l'espace de déclaration du Passeport de prévention

Lors de votre première connexion, vous devez valider l'étape de création de votre compte.

Lorsque vous avez cliqué sur la pastille Passeport de prévention dans votre espace Net-entreprises ou après avoir saisi vos identifiants Net-entreprises sur la page de connexion de l'espace de déclaration, un formulaire apparait dans lequel les informations de votre compte Net-entreprises sont reprises automatiquement :

- SIRET / Raison Sociale (non modifiable)
- Votre Nom et votre Prénom (non modifiable)
- Adresse email pour recevoir un code de validation. Vous avez la possibilité de la modifier pour recevoir l'email contenant le code sur une autre adresse.

Vous devez accepter les conditions générales d'utilisation en cochant la case correspondante.

Cliquez ensuite sur « Continuer » pour passer à la deuxième étape.

| Inscription d                              | e votre établi                    | ssement                                   |     |     |
|--------------------------------------------|-----------------------------------|-------------------------------------------|-----|-----|
| Étape 1 sur 2                              |                                   |                                           |     |     |
| 🗈 Identification de                        | votre établissement               |                                           |     |     |
| La raison social                           | le est - GARAGE PHELIPPE/         | AU.                                       |     |     |
| Le Création de votre                       | e compte                          |                                           |     |     |
| Renseigner vos informat                    | tions personnelles                |                                           |     |     |
| Pour toute modification                    | concernant votre nom ou prénom, r | merci de vous rendre sur Net-Entreprises. | ASC |     |
| Civilité                                   |                                   |                                           |     |     |
| Madame                                     | Monsieur                          |                                           |     |     |
| Nom<br>BROWN                               |                                   |                                           |     |     |
| Prénom<br>EMMETT                           |                                   |                                           |     |     |
| Adresse mail<br>celine.joigneaux@caissede: | sdepots.fr                        |                                           |     |     |
| L'adresse mail doit respecter le form      | nat suivant : exemple@domaine.fr  |                                           |     | _   |
|                                            |                                   |                                           |     |     |
| Jaccepte les conditions                    | générales d'utilisation           |                                           |     |     |
|                                            |                                   |                                           |     | UER |
|                                            |                                   |                                           |     |     |

Dans les 2 minutes, vous recevrez un email contenant un code de validation que vous devez saisir dans le champ dédié.

Si vous n'avez pas reçu l'email contenant le code après un délai de 2 minutes, vérifier dans votre dossier SPAM, vous avez également la possibilité de demander un nouvel envoi en cliquant sur « Renvoyer le code »

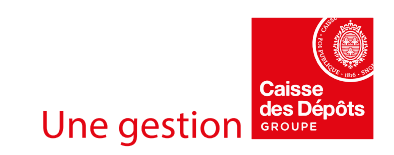

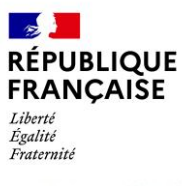

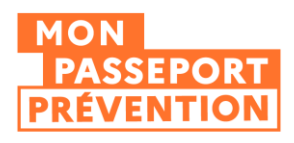

# Inscription de votre établissement

| ape 2 sur 2                                                                                                    |          |
|----------------------------------------------------------------------------------------------------|----------|
| Identification de votre établissement                                                                                  |          |
| La raison sociale est - GARAGE PHELIPPEAU.                                                                             |          |
| Création de votre compte                                                                                               |          |
| Votre compte est initialisé                                                                                            |          |
| Monsieur EMMETT BROWN                                                                                                  |          |
| Celine joigneaux@caissedesdepots.fr                                                                                    |          |
|                                                                                                    | MODIFIER |
| us les champs de saisie sont obligatoires.                                                                             |          |
| Valider votre compte                                                                                                   |          |
| D'ici 2 minutes, vous allez recevoir un mail contenant un code de validation. Pensez à vérifier vos spams. Renvoyer le | code     |
| Code de validation                                                                                                    |          |
|                                                                                                    |          |
|                                                                                                    |          |
|                                                                                                    |          |

Cliquer ensuite sur « Créer mon compte ». Vous accédez alors à l'espace de déclaration.

Ce processus de validation n'est nécessaire que lors de la première connexion à votre espace.

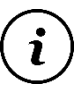

Apres cette etape vous recevrez deux emails confirmant la creation de votre compte et l'attribution d'un identifiant. Les seuls identifiants necessaires pour l'acces l'espace de declaration du passeport de prevention sont vos identifiants Net-entreprises.

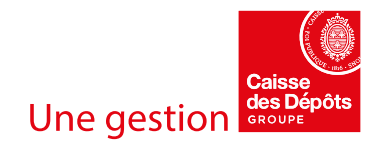

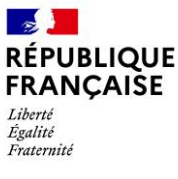

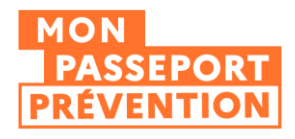

Habilitation Net-entreprises

Création de votre compte et habilitation par l'administrateur du compte de votre établissement

Dans son interface Net-entreprises, l'administrateur de votre SIRET, accède au menu « Gestion » / « Gérer les déclarants »

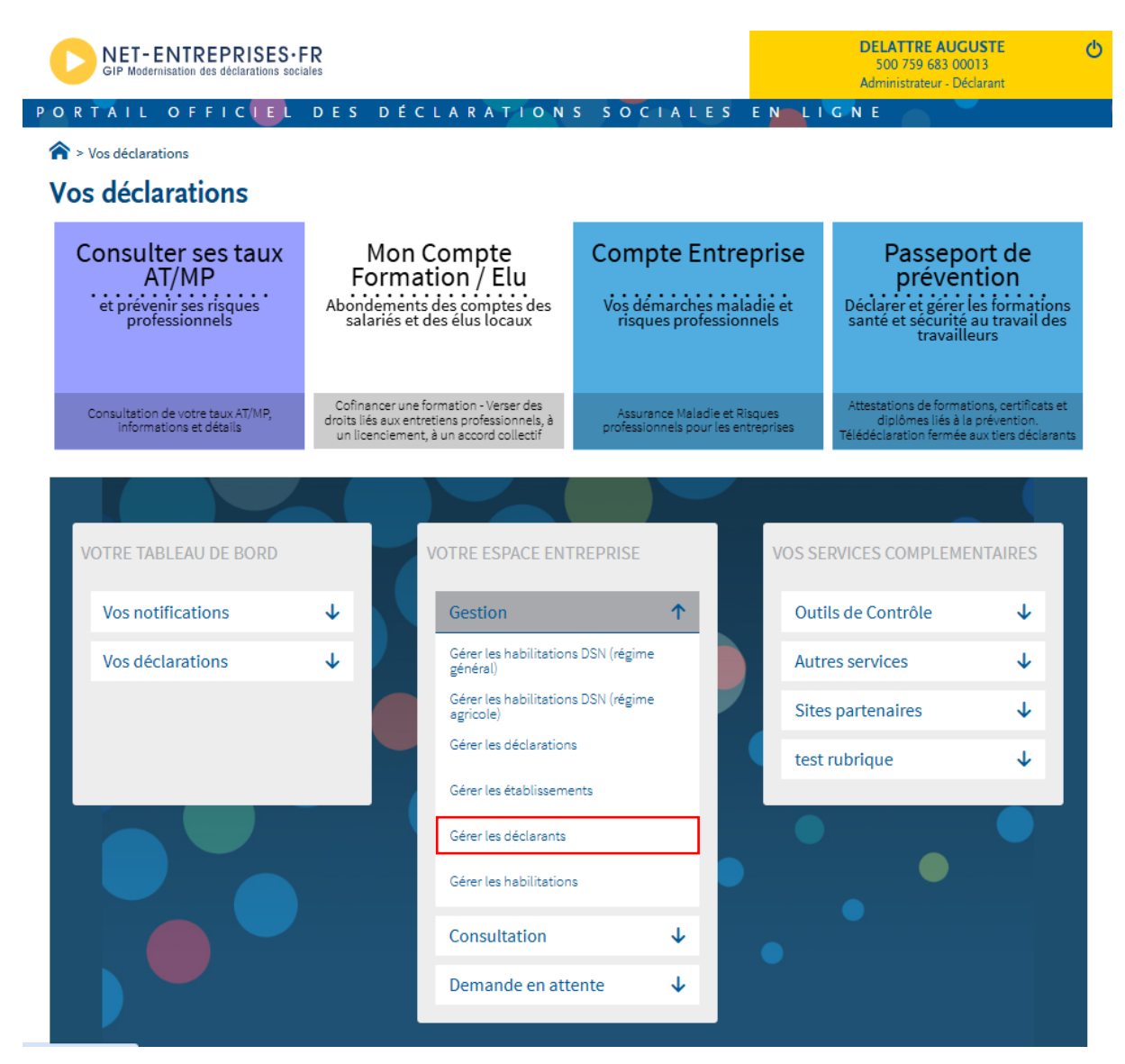

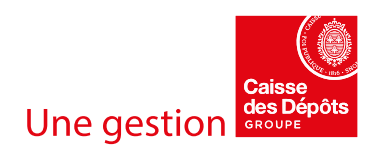

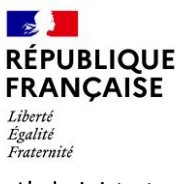

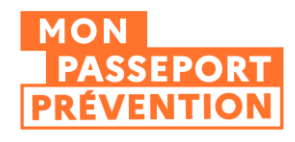

L'administrateur saisit votre nom, votre prénom, votre téléphone et votre email.

Il a la possibilité de vous habiliter soit en dupliquant les habilitations d'un autre utilisateur de votre établissement, soit de sélectionner manuellement les services auxquels il souhaite vous habiliter.

Pour que vous ayez accès au service Passeport de prévention, vous devez être habilité au service :

« Consulter ses taux AT/MP »

ET/ OU

« Mon Compte Formation / Elu »

| SIP Modernisation des déclarations sociales                                                                                                    | DELATTRE AUGUSTE 0<br>500 759 683 00013<br>Administrateur - Déclarant |
|----------------------------------------------------------------------------------------------------|-----------------------------------------------------------------------|
| PORTAIL OFFICIEL DES DÉCLARATIONS SOCIALES                                                                                                    | E N LIGNE                                                             |
|                                                                                                    |                                                                       |
| <ul> <li>Renseignez les informations de votre déclarant et cliquez sur "Valider".</li> <li>IMPORTANT : N'oubliez pas de communiquer à votre déclarant son mot de passe provisoire afin de pouv</li> </ul> | oir se connecter.                                                     |
| Ajout d'un déclarant                                                                                                    |                                                                       |
| Entreprise                                                                                                    |                                                                       |
| Siret * Raison sociale                                                                                                    |                                                                       |
| 500 759 683 00013 V EVADEA                                                                                                    |                                                                       |
| L Déclarant                                                                                                    |                                                                       |
| Nom * Prénom *                                                                                                    |                                                                       |
| Tél. fixe * Tél. portable                                                                                                    |                                                                       |
|                                                                                                    |                                                                       |
| Adresse électronique * Confirmation d'adresse électro                                                                                                    | onique *                                                              |
| Abonnement aux messages d'information : 🔽                                                                                                    |                                                                       |
| Mode d'affectation des habilitations                                                                                                    |                                                                       |
| manuel, en gérant au cas par cas les habilitations                                                                                                    |                                                                       |
| O automatique, en lui attribuant les mêmes habilitations d'un déclarant existant :                                                                                                    |                                                                       |
| O automatique, en lui attribuant les habilitations d'un des 5 profils de service :                                                                                                    |                                                                       |
|                                                                                                    |                                                                       |
| ×                                                                                                    | ANNULER VALIDER                                                       |
|                                                                                                    |                                                                       |
| ©2025 GIP-MDS   Informations CNIL - Mentions légales - Plan du site - Glossaire - Nos services                                                                                                    | Nos sites : gip-mds.fr   dsn-info.fr                                  |

Habilitation de votre compte par l'administrateur du compte de votre établissement à un service permettant d'accéder au Passeport de prévention

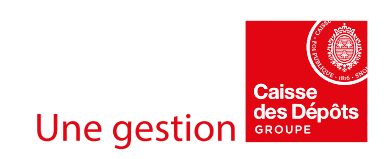

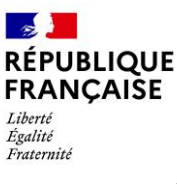

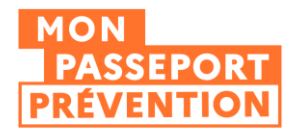

Dans son interface Net-entreprises, l'administrateur de votre SIRET, accède au menu « Gestion » / « Gérer les habilitations »

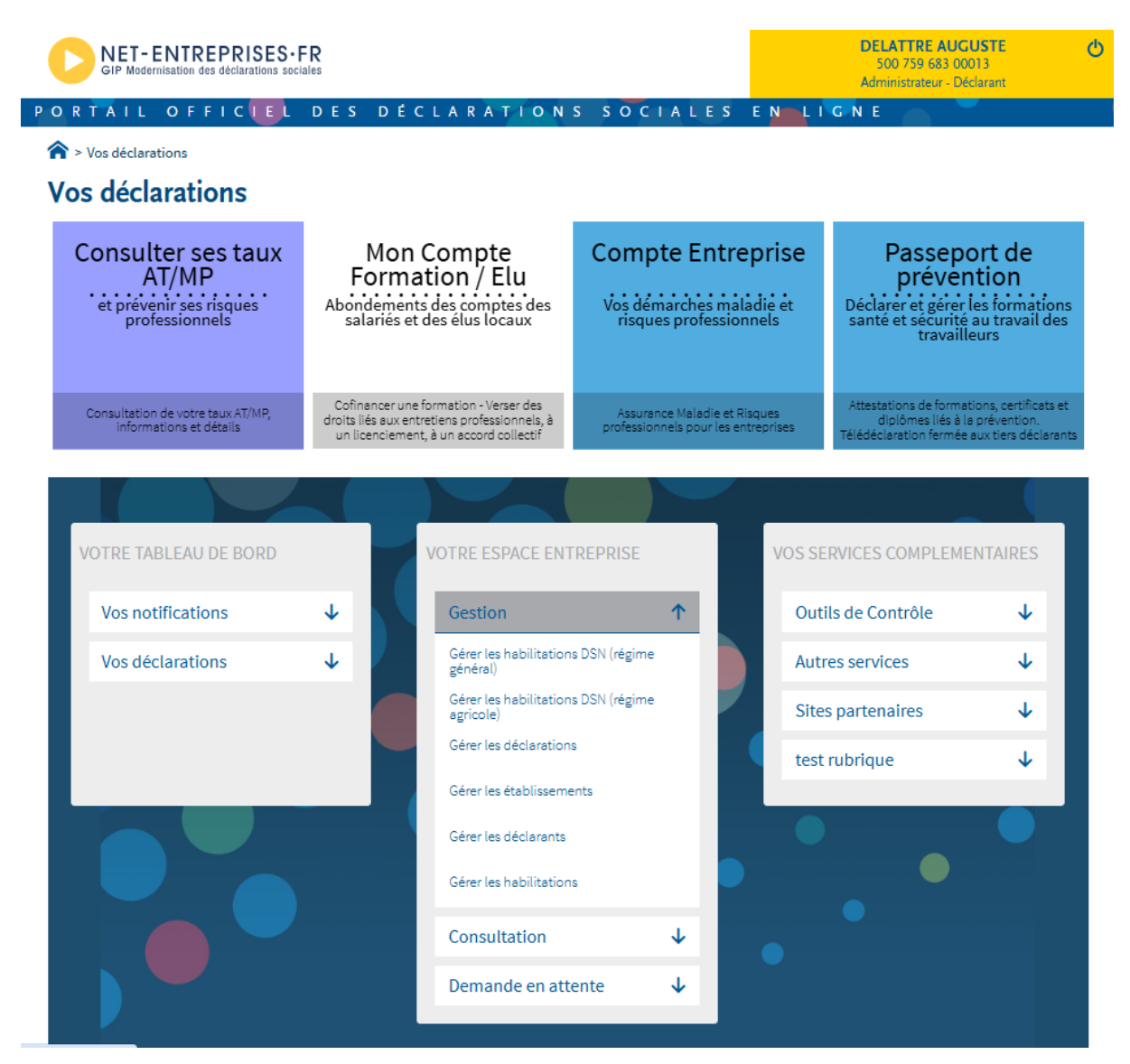

L'administrateur à la possibilité de sélectionner votre nom dans la liste des Déclarants et de sélectionner le service auquel vous habiliter.

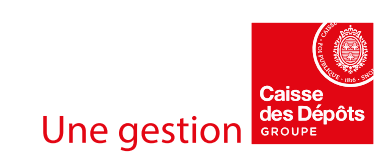

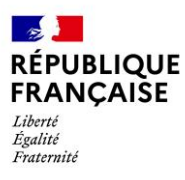

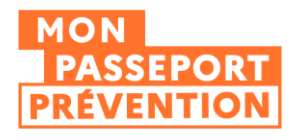

Il a ensuite la possibilité de vous habiliter à un service en cochant la case dans la colonne « Déclarer » et en cliquant sur valider.

Pour avoir accès à l'espace déclaratif du Passeport de prévention, vous devez être habilité au service :

« Consulter ses taux AT/MP »

ET/ OU

« Mon Compte Formation / Elu »

À noter que votre accès à votre espace de déclaration ne sera actif que le lendemain de l'opération d'habilitation.

| GIP Modernisation des déclarations sociales                                                                                            |                                                                                                    |              | DELATTRE AUC<br>500 759 683 00<br>Administrateur - De                                                                                                    | CUSTE 🔥<br>0013<br>éclarant   |
|----------------------------------------------------------------------------------------------------|----------------------------------------------------------------------------------------------------|--------------|----------------------------------------------------------------------------------------------------|-------------------------------|
| ORTAIL OFFIC                                                                                                    | DÉCLARATIONS SOCIALES                                                                                                | ENLIC        | N E                                                                                                    |                               |
| > Gestion > Gérer les habilitations                                                                                                    |                                                                                                    |              |                                                                                                    |                               |
| Gérer les habilitations                                                                                                    |                                                                                                    |              |                                                                                                    |                               |
| A l'aide des listes déroulantes sélectionnez les critères d                                                                            | de sélection puis cliquez sur "Rechercher".                                                                          |              |                                                                                                    |                               |
| Sizet                                                                                                    | Administratour                                                                                                    |              |                                                                                                    |                               |
| 500 759 683 00013                                                                                                    | ✓ DELATTRE AUGUSTE (000                                                                                              | 13)          |                                                                                                    | ~                             |
|                                                                                                    |                                                                                                    |              |                                                                                                    |                               |
| Déclarants                                                                                                    | Service                                                                                                    |              |                                                                                                    |                               |
| REGNAT MATHILDE (00013)                                                                                                    | ✓ Consulter ses taux AT/MP                                                                                           |              |                                                                                                    | ~                             |
| ou trouver un NIC :                                                                                                    |                                                                                                    |              |                                                                                                    |                               |
| ou trouver un NIC :<br>Etablissement : 500 759 683 00013 - EVADEA                                                                      |                                                                                                    |              |                                                                                                    |                               |
| ou trouver un NIC :<br>Etablissement : 500 759 683 00013 - EVADEA                                                                      | ✓ Déclarants                                                                                                    | ¢            | Déclarer                                                                                                    | Payer                         |
| ou trouver un NIC :<br>Etablissement : 500 759 683 00013 - EVADEA                                                                      | ✓ Déclarants                                                                                                    | ¢            | Déclarer                                                                                                    | Payer                         |
| ou trouver un NIC :<br>Etablissement : 500 759 683 00013 - EVADEA<br>Service                                                           | Déclarants                                                                                                    | \$           | Déclarer<br>Tout (dé)cocher                                                                                                    | Payer                         |
| ou trouver un NIC :<br>Etablissement : 500 759 683 00013 - EVADEA<br>Service<br>Consulter ses taux AT/MP<br>Mon Compte Formation / Elu | <ul> <li>Déclarants</li> <li>500 759 683 00013 REGNAT MATHILDE</li> <li>500 759 683 00013 REGNAT MATHILDE</li> </ul> | 0            | Déclarer<br>Tout (dé)cocher                                                                                                    | Payer<br>Tout (dé)cocher      |
| ou trouver un NIC :<br>Etablissement : 500 759 683 00013 - EVADEA<br>Service<br>Consulter ses taux AT/MP<br>Mon Compte Formation / Elu | Déclarants           500 759 683 00013 REGNAT MATHILDE           500 759 683 00013 REGNAT MATHILDE                   | \$           | Déclarer<br>Tout (dé)cocher<br>Contected<br>Déclarer<br>Déclarer | Payer Tout (dé)cocher         |
| ou trouver un NIC :<br>Etablissement : 500 759 683 00013 - EVADEA<br>Service<br>Consulter ses taux AT/MP<br>Mon Compte Formation / Elu | Déclarants      500 759 683 00013 REGNAT MATHILDE      500 759 683 00013 REGNAT MATHILDE      X                      | ↓<br>ANNULER | Déclarer<br>Tout (dé)cocher<br>C<br>C<br>C<br>C<br>C<br>C<br>C<br>C<br>C<br>C<br>C<br>C<br>C                                                                                                    | Payer<br>Tout (dé)cocher      |
| ou trouver un NIC :<br>Etablissement : 500 759 683 00013 - EVADEA<br>Service<br>Consulter ses taux AT/MP<br>Mon Compte Formation / Elu | Déclarants      500 759 683 00013 REGNAT MATHILDE      500 759 683 00013 REGNAT MATHILDE      X                      | ¢<br>ANNULER | Déclarer<br>Tout (dé)cocher<br>C<br>C<br>C<br>C<br>C<br>C<br>C<br>C<br>C<br>C<br>C<br>C<br>C                                                                                                    | Payer Tout (dé)cocher VALIDER |

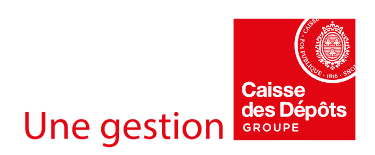